# How to access Google Classroom for Parents & Students

1 Log into the DET Student portal (google DET Student Portal) and select Student Portal

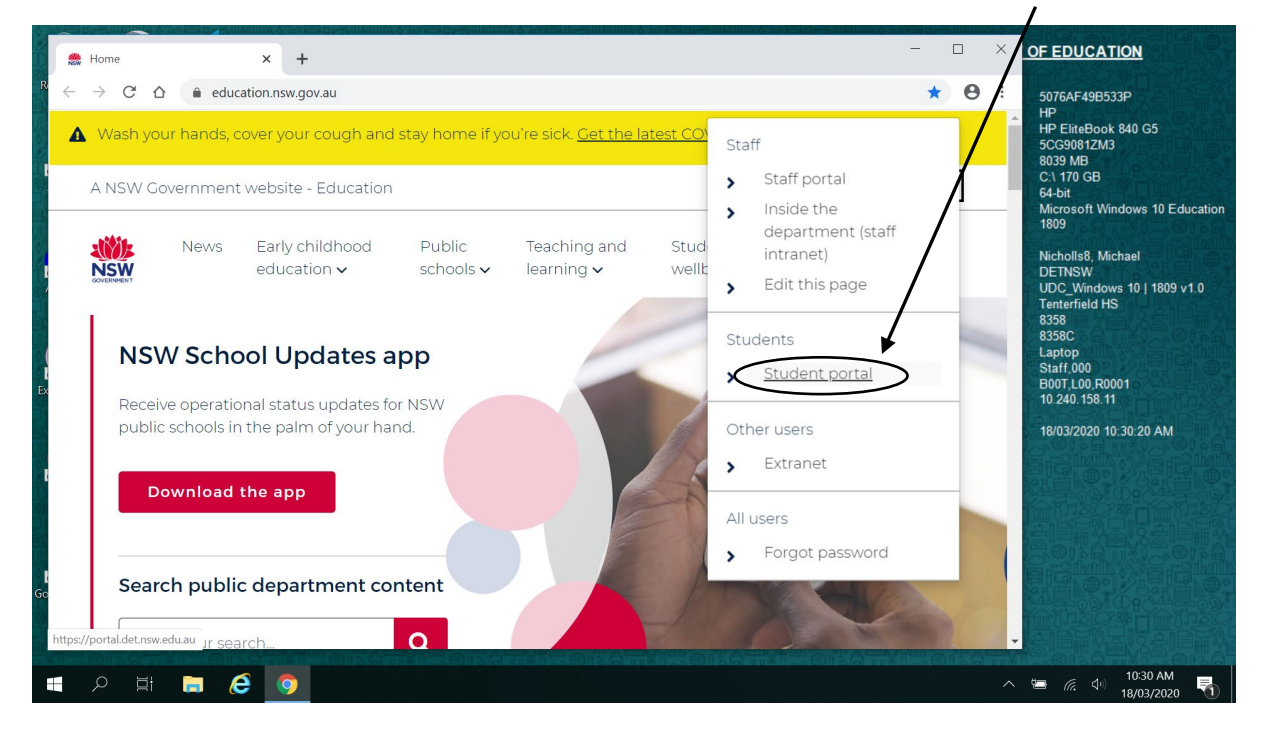

2Login

Type in Username - Firstname.surname(number) ie peter.woodrow13

|     | Department of Education x +                                                                                 |   | ×  | holls 📧                        |                       | ∂            |
|-----|----------------------------------------------------------------------------------------------------|---|----|--------------------------------|-----------------------|--------------|
|     | $\leftarrow \rightarrow C \Delta$ (h) sso.det.nsw.edu.au/sso/XUI/?goto=https://portal.det.nsw.edu.au#login/ | Θ | •  | ß                              | Ω                     |              |
| Pa  | NSW DEPARTMENT OF EDUCATION                                                                                 |   | at | دان<br>e and Share<br>lobe PDF | Request<br>Signatures |              |
|     |                                                                                                    |   |    | Adobe Acr                      | obat                  | ^            |
|     | Login with your DoE account                                                                                 |   |    |                                |                       |              |
|     | Firstname.surname(number)                                                                                   |   |    |                                |                       |              |
|     | Example: jane.citizen1                                                                                      |   |    |                                |                       |              |
|     | Password                                                                                                    |   |    |                                |                       |              |
|     |                                                                                                    |   |    |                                |                       |              |
|     | Log in                                                                                                    |   | 4  |                                |                       |              |
|     | Forgot your password?                                                                                       |   |    |                                |                       |              |
|     |                                                                                                    |   |    |                                |                       |              |
|     | Have trouble logging in?                                                                                    |   |    |                                |                       |              |
| Pag | ge 1 of 1 9 words ∐d                                                                                        |   | 1  | - 61 1                         |                       | + 100%       |
| E   | =                                                                                                    |   | ^  | · 🦷                            | do)<br>18/03/3        | AM<br>2020 🕤 |

3. You are now in the Student portal, scroll down until you get to a box called Learning its on the right side of the page

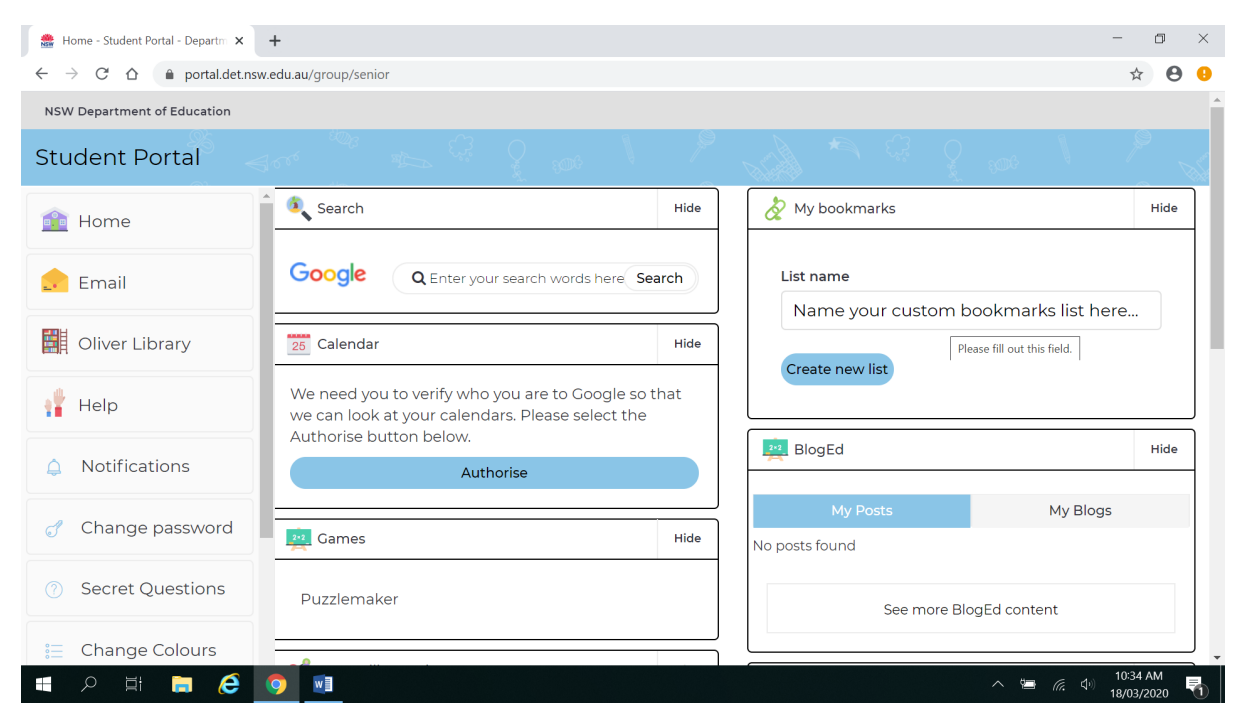

#### 4. Click on the Learning tab to select show more options

| 🍰 Home - Student Portal - Departm 🗙                                                                                                    | +                                                                            | - 🗆 ×        |  |  |  |  |  |  |  |  |
|----------------------------------------------------------------------------------------------------|------------------------------------------------------------------------------|--------------|--|--|--|--|--|--|--|--|
| $\leftarrow$ $\rightarrow$ C $\triangle$ $\bigcirc$ portal.det.nsw                                                                                                    | w.edu.au/group/senior                                                        | ☆ 🔒 🤒        |  |  |  |  |  |  |  |  |
| NSW Department of Education                                                                                                    | $\mathbf{X}$                                                                 | *            |  |  |  |  |  |  |  |  |
| Student Portal                                                                                                    |                                                                              |              |  |  |  |  |  |  |  |  |
| 💼 Home                                                                                                    | Resources to help you right now.                                             | Hide         |  |  |  |  |  |  |  |  |
| 📩 Email                                                                                                    | LinkedIn Learning                                                            |              |  |  |  |  |  |  |  |  |
| Oliver Library                                                                                                    | Adobe DoE software downlo                                                    | oad          |  |  |  |  |  |  |  |  |
|                                                                                                    | Chaura                                                                       |              |  |  |  |  |  |  |  |  |
| 📲 Help                                                                                                    | Show mo                                                                      | Hide         |  |  |  |  |  |  |  |  |
| Help                                                                                                    | Show me                                                                      | Hide         |  |  |  |  |  |  |  |  |
| Help  Notifications  Change password                                                                                                    | Show me<br>Search Sites<br>My School Library (Oliver)<br>Wikipedia           | Hide         |  |  |  |  |  |  |  |  |
| Help       Image: A state of the state of the state of th | Show me<br>Search Sites<br>My School Library (Oliver)<br>Wikipedia<br>Google | Hide         |  |  |  |  |  |  |  |  |
| <ul> <li>Help</li> <li>Notifications</li> <li>Change password</li> <li>Secret Questions</li> <li>Change Colours</li> </ul>                                                                                                    | Show me<br>Search Sites<br>My School Library (Oliver)<br>Wikipedia<br>Google | Hide<br>Hide |  |  |  |  |  |  |  |  |

#### 5. Select G Suite (Google Apps for Education)

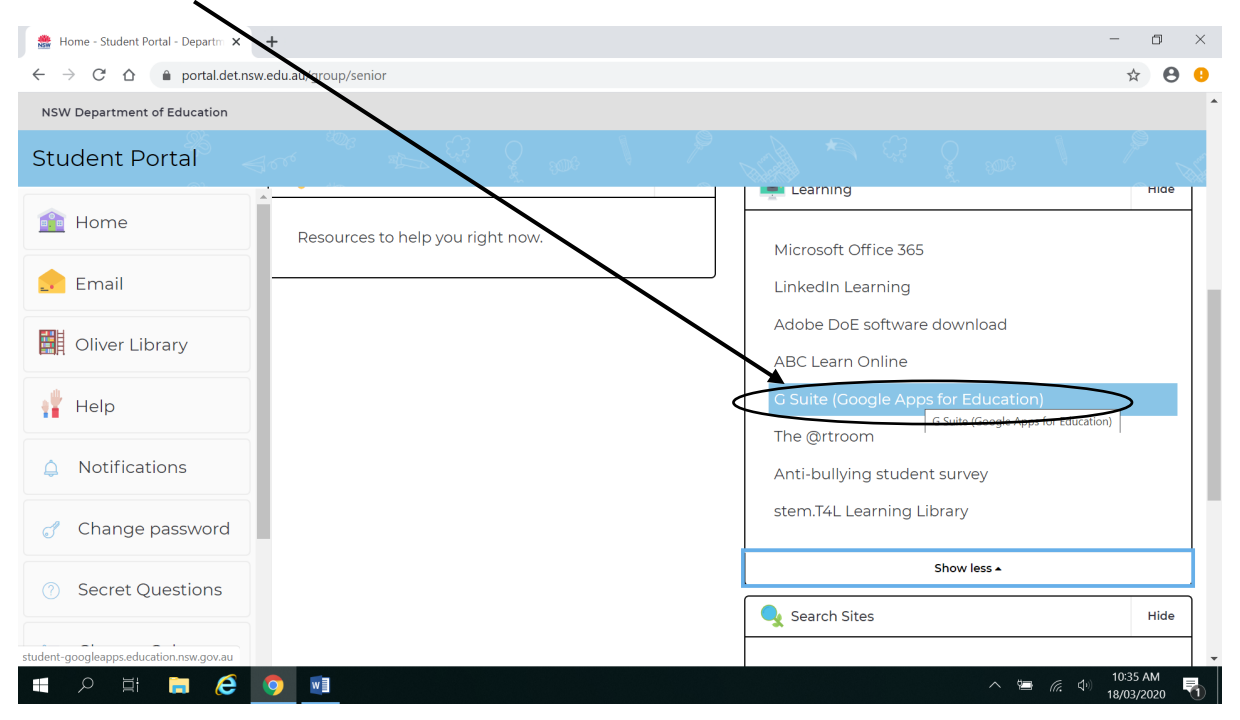

### 6. You are now in Google apps section, select the Classroom tab

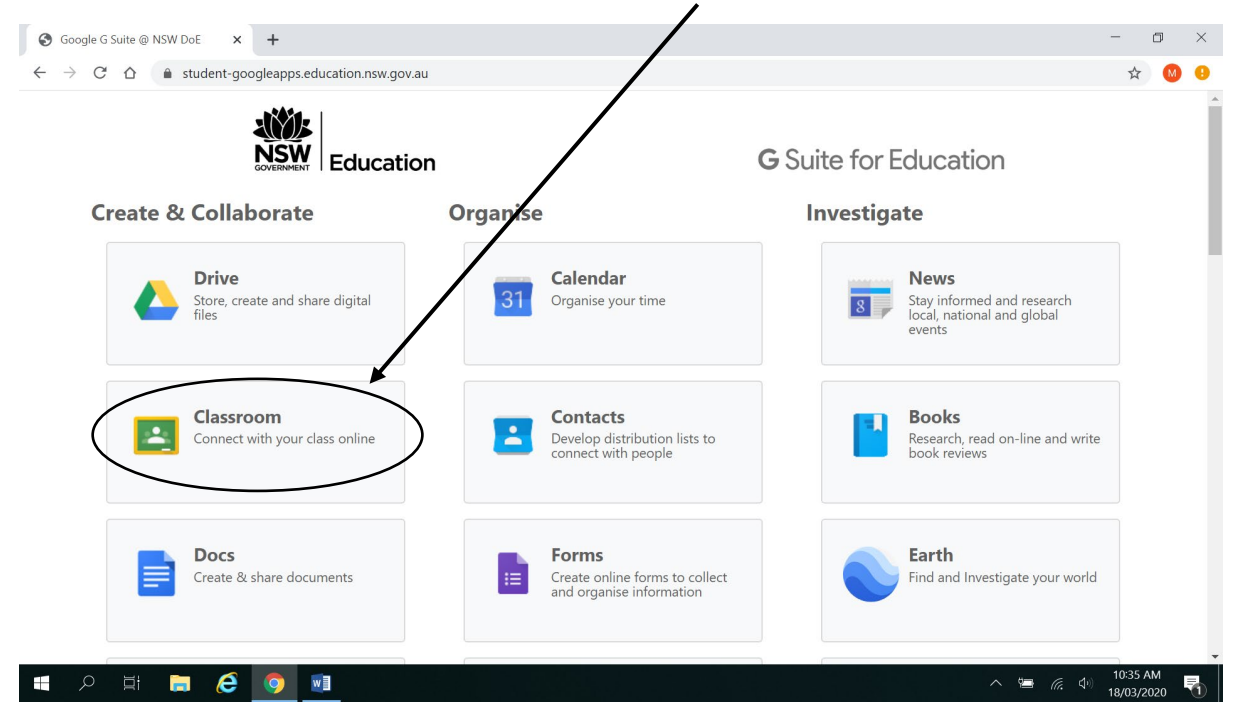

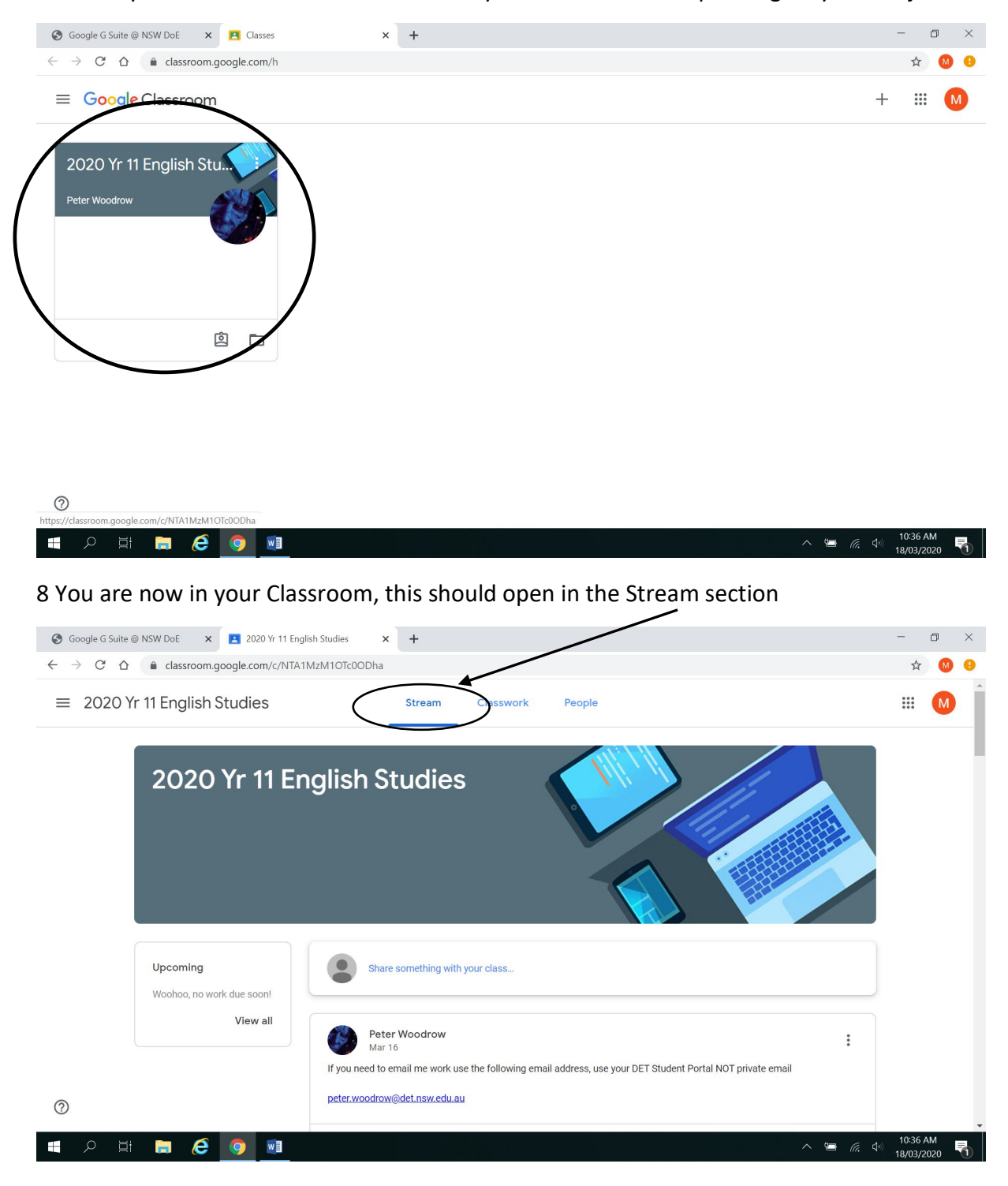

## 7. Select your Classroom. There will be many different classes depending on your subjects

| 🚱 Google G Suite @ NSW DoE 🛛 🗙 🔼 2020 Yr 11 Eng                                               | lish Studies × +                                                                              | - o ×      |  |  |  |  |
|-----------------------------------------------------------------------------------------------|-----------------------------------------------------------------------------------------------|------------|--|--|--|--|
| $\leftrightarrow$ $\rightarrow$ $\mathcal{C}$ $\bigtriangleup$ (a classroom.google.com/c/NTA* | IMzM10Tc00Dha                                                                                 | 🖈 M 🙂      |  |  |  |  |
| $\equiv$ 2020 Yr 11 English Studies                                                           | Stream Classwork People                                                                       | III M      |  |  |  |  |
|                                                                                               | Collaboration:\Year 11\2020 11 English Studies\Assessment 2020 Ass 1\your name                |            |  |  |  |  |
|                                                                                               | 1 Year 11 – Achieving thro<br>Binary File                                                     |            |  |  |  |  |
|                                                                                               | Resume Template.docx<br>Word                                                                  |            |  |  |  |  |
|                                                                                               | Add class comment                                                                             |            |  |  |  |  |
|                                                                                               | Peter Woodrow E                                                                               |            |  |  |  |  |
|                                                                                               | 1st Assessment Task , download to a local drive or your home/root folder ie firstname.surname |            |  |  |  |  |
|                                                                                               | 1 2020 Assessment Task<br>PDF Ass Task 1 Listenting Que<br>Audio                              |            |  |  |  |  |
| 0                                                                                             |                                                                                               |            |  |  |  |  |
| 🚦 🔎 🛱 🐂 🚑 🌔 폐                                                                                 | 1 class comment                                                                               | ↓ 10:37 AM |  |  |  |  |

# 9. Work and messages from your Teacher will be in the Stream section